## 薪酬发放系统线上审核功能操作流程

1、通过财务平台进入薪酬发放系统;

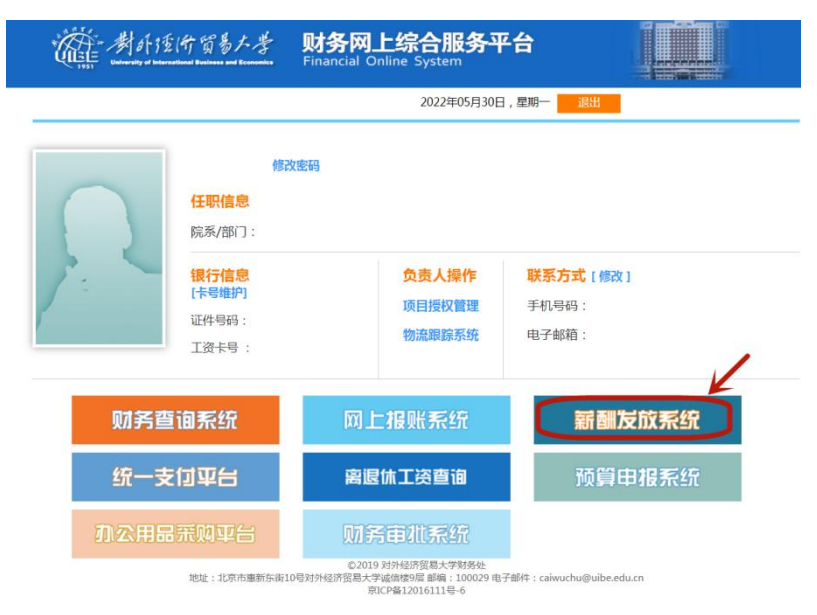

2、进入学生劳务录入、校内工薪录入或校外人员劳务录入 界面;

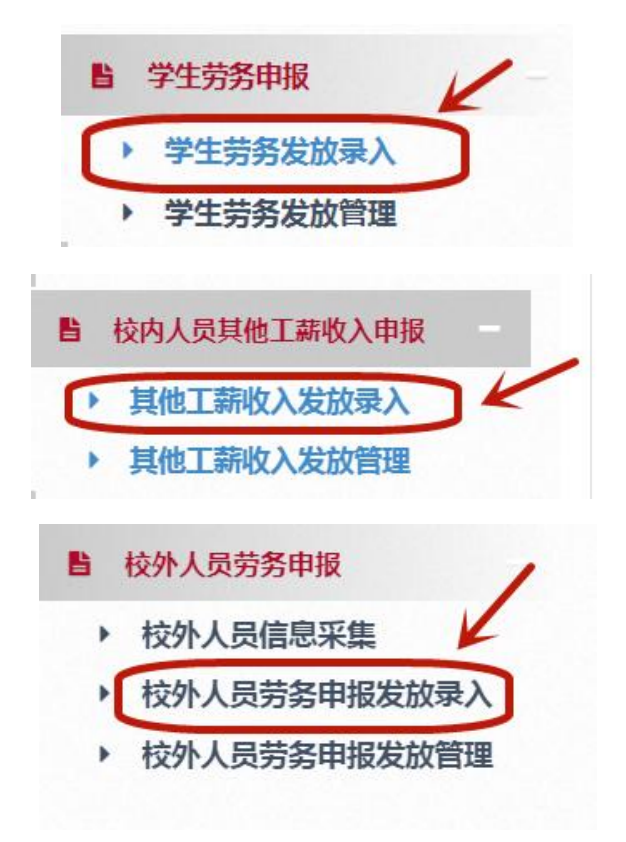

3、选择发放类型、支付方式、经费项目、人员明细

| 第一步 发放类型及支付方式选择 ④              |         |        |     |
|--------------------------------|---------|--------|-----|
| ✔ 发放类型选择 支付方式: 暂存在职            | ・ 发放方案: | 暂存在职   | ~   |
| 第二步:经费项目选择 ⑧                   |         |        |     |
| ✔ 经费选择 🛛 🗙 清空经费 🔚 余額占用重询       |         |        |     |
| ▶ 已选经费                         |         |        |     |
| 第三步:人员明细填报 💿                   |         |        |     |
| +新增行 📋 删除行 🗌 生 导出 🗌 🛓 教工模板导出 🔤 | ➡导入     | ● 模板存取 | 备注: |

4、点击线上审批,页面提示保存成功;

|                                                         | /                   |                |
|---------------------------------------------------------|---------------------|----------------|
| 第四步:(                                                   | 8存提び                |                |
|                                                         |                     |                |
| <b>ド</b> 保存                                             | H 线上审批 线下提交 + 新建申报表 |                |
| ★+ //L                                                  |                     |                |
| 、 具他.                                                   | 上新审核                |                |
|                                                         |                     |                |
|                                                         |                     |                |
|                                                         |                     |                |
| 存提交                                                     |                     |                |
| 存提交                                                     |                     |                |
|                                                         | $\sim$              |                |
| :存提交<br>  紙上前能 (低下提交)<br>  薪审核                          | $\checkmark$        |                |
| 存提交<br>低上部形 低下燃交<br><b>薪审核</b><br>2022                  | $\checkmark$        | ž              |
| 存提交<br>4 此上明能   统下规文<br><b>薪申核</b><br>2022<br>308       | 保存成功!               | 違/<br>发J       |
| 存提交<br>4 《上市版 《下型》<br><b>新叶後</b><br>2022<br>308<br>1200 | 保存成功!               | 道2<br>发注<br>第1 |
| 存提交<br>《山上市》 《FE》<br><b>新审核</b><br>2022<br>308<br>1200  | (<br>保存成功!          | 道              |

点击 OK 键,页面如下图所示,显示业务经办人与项目负责

| 49485523645188                                      |       |      |                |                |              |                           |
|-----------------------------------------------------|-------|------|----------------|----------------|--------------|---------------------------|
| 年: 20                                               | 22    |      | 月:             | 05             | 流水号:         | 202205400698              |
| 部门编号: 30<br>金额: 12                                  | 8     |      | 项目编号:<br>发放方式: | 840301<br>暂存在职 | 发放类型:<br>摘要: | 基础性续效<br>财务处2022年05月基础性绩效 |
| 审批级次                                                |       | 审批角色 |                | 审批人编号          |              | 审批人名称                     |
| 1                                                   | 业务经办人 |      |                | <b>C</b>       | -            |                           |
| 2                                                   | 项目负责人 |      |                | u 23           |              |                           |
|                                                     |       |      |                |                |              |                           |
| <ul> <li>計 新增审批人</li> <li>&gt;&gt; 量选择文件</li> </ul> | ▲ 导入  |      |                |                |              |                           |

5、新增与删除审批人

注:系统默认的业务经办人与项目负责人不允许删除!只能 在俩个角色中间新增审批人。

若需新增审批级次,则需先选中一审批角色,新增审批人会 增加到当前所选审批角色的后一级。

点击"新增审批人"进入新增审批人页面,选择审批角色, 项目审批人,选择工号进行检索,选中所选人员后,点击选择。

|      |         | 新增审批人       | L.                                |         |                    | ×      |
|------|---------|-------------|-----------------------------------|---------|--------------------|--------|
|      |         | 审批角<br>工号/姓 | 色: 项目审批人<br>:名: <sup>10世纪34</sup> | 检索      | ✓ 否<br>是否讨该出项目负责人: |        |
|      |         | 序号          | 工号                                | 4477726 | 姓名                 |        |
|      |         | - 3%        |                                   | 14984   |                    |        |
|      |         |             |                                   |         |                    |        |
|      |         |             |                                   |         |                    |        |
|      |         |             |                                   |         |                    |        |
|      |         |             |                                   |         |                    |        |
|      |         |             |                                   |         |                    |        |
|      |         |             |                                   |         | ☞ 选择 ■ Э           | É      |
| 审批级次 |         | 审批f         | 色                                 |         | 审批人编号              | 审批人名称  |
|      | 业务经办人   |             |                                   | C       |                    | 2000 C |
|      | 项目负责人所在 | 部门负责人       |                                   | 0.000   |                    | Mal Bo |
|      | 项目负责人   |             |                                   | 0       |                    |        |

6、导入附件

请根据业务要求上传相关附件。点击选择文件,在系统中选 择附件,并点击导入按钮。

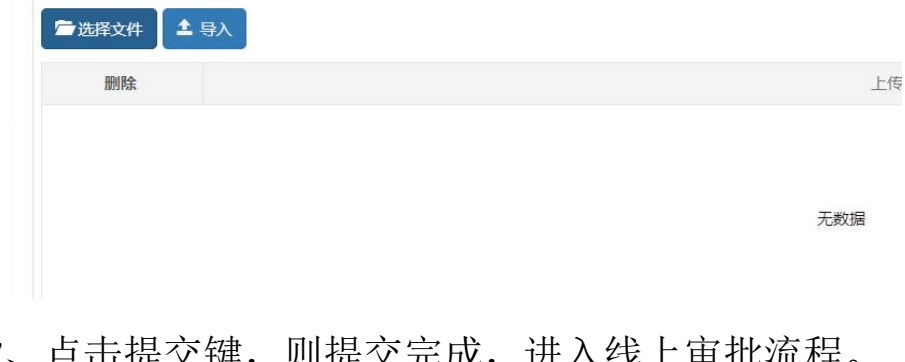

方、点击提交键,则提交完成,进入线上审批流程。
 点击撤回键,则该线上审批被撤回,可重新选择。

|      | 5 D         |  |
|------|-------------|--|
| ┣ 提交 | <b>ド</b> 撤回 |  |